## Korak 1 - Suočićete se sa ovom greškom dok pokušavate da ažurirate Windows 7

| Control Panel Home        | Windows Update                                                                         |
|---------------------------|----------------------------------------------------------------------------------------|
| Check for updates         |                                                                                        |
| Change settings           | Windows could not search for new undates                                               |
| View update history       | windows could not search for new updates                                               |
| Restore hidden updates    | An error occurred while checking for                                                   |
| Updates: frequently asked | new appares for your computer.                                                         |
| questions                 | Error(s) found:                                                                        |
|                           | Code 80072EFE Windows Update encountered an unknown error.<br>Get help with this error |
|                           | Most recent check for updates: Never                                                   |
|                           | Updates were installed: Never                                                          |
|                           | You receive updates: For Windows only.                                                 |
|                           | Get updates for other Microsoft products. Find out more                                |
|                           |                                                                                        |
|                           |                                                                                        |
|                           |                                                                                        |
|                           |                                                                                        |
|                           |                                                                                        |
|                           |                                                                                        |
|                           |                                                                                        |
|                           |                                                                                        |
|                           |                                                                                        |
| See also                  |                                                                                        |

## Korak 2 - Otvorite Control Panel --> Administrative Tools --> Services

| Services (Local) | Services (Local)                                                           |                                            |               |          |                |               |   |
|------------------|----------------------------------------------------------------------------|--------------------------------------------|---------------|----------|----------------|---------------|---|
|                  | Windows Event Collector                                                    | Name                                       | Description   | Status   | Startup Type   | Log On As     |   |
|                  |                                                                            | Q WebClient                                | Enables Win   |          | Manual         | Local Service |   |
|                  | Start the service                                                          | 🔍 Windows Audio                            | Manages au    | Started  | Automatic      | Local Service |   |
|                  |                                                                            | Q Windows Audio Endpoint Builder           | Managei au    | Stated   | Automatic      | Local Syste   |   |
|                  | Description                                                                | Q. Windows Backup                          | Provides Wi   |          | Manual         | Local Syste   |   |
|                  | This service manages persistent                                            | Q. Windows Biometric Service               | The Windo     |          | Manual         | Local Syste   |   |
|                  | subscriptions to events from remote                                        | Q. Windows CardSpace                       | Securely en   |          | Manual         | Local Syste   |   |
|                  | Management protocol. This includes                                         | C Windows Color System                     | The WcsPlu    |          | Manual         | Local Service |   |
|                  | Windows Vista event logs, hardware                                         | Q Windows Connect Now - Config Registrar   | WENESVE       |          | Manual         | Local Service |   |
|                  | and PME-enabled event sources. The                                         | Windows Defender                           | Protection a  | Started  | Automatic (D   | Local Syste   |   |
|                  | service stores forwarded events in a                                       | Q Windows Driver Foundation - User-mode D  | Manages us    | Started  | Automatic      | Local Syste   |   |
|                  | stopped or disabled event                                                  | Q. Windows Error Reporting Service         | Allows error_ |          | Manual         | Local Syste   |   |
|                  | subscriptions cannot be created and<br>forwarded events cannot be accepted | Q Windows Europ Collector                  | This served - |          | Manual         | Network Sur-  |   |
|                  |                                                                            | Windows Evel Log                           | This service  | Started  | Manual         | Local Service |   |
|                  |                                                                            | Q Windows Firewall                         | Windows Fi-   | Started. | Automatic      | Local Service |   |
|                  |                                                                            | Q. Windows Font Cache Service              | Optimizes p.  | Started  | Automatic (D   | Local Service |   |
|                  |                                                                            | Q Windows Image Acquisition (WIA)          | Provides im   |          | Manual         | Local Service |   |
|                  |                                                                            | Q Windows Installer                        | Adds, modi-   |          | Manual         | Local Syste   |   |
|                  |                                                                            | Q Windows Management Instrumentation       | Provides a c  | Started  | Automatic      | Local Syste   |   |
|                  |                                                                            | Q Windows Media Center Receiver Service    | Windows M     |          | Manual         | Network S     |   |
|                  |                                                                            | Q Windows Media Center Scheduler Service   | Starts and st |          | Manual         | Network S     |   |
|                  |                                                                            | Q Windows Media Player Network Sharing Se  | Shares Win    | Stated   | Manual         | Network S     |   |
|                  |                                                                            | Q Windows Modules Installer                | Enables inst. |          | Manual         | Local Syste   |   |
|                  |                                                                            | Q Windows Presentation Foundation Font Ca  | Optimizes p   | Stated   | Manual         | Local Service |   |
|                  |                                                                            | Q Windows Remote Management (WS-Mana       | Windows R_    |          | Manual         | Network S     |   |
|                  |                                                                            | Q Windows Search                           | Provides co   | Started  | Automatic (D., | Local Syste   | 1 |
|                  |                                                                            | Q Windows Time                             | Maintains d   |          | Manual         | Local Service |   |
|                  |                                                                            | Q Windows Update                           | Enables the - | Stated   | Automatic (D., | Local Syste   |   |
|                  |                                                                            | Q WinHTTP Web Proxy Auto-Discovery Service | WinHTTP       |          | Manual         | Local Service |   |
|                  |                                                                            | Wired AutoConfig                           | The Wired _   |          | Manual         | Local Syste_  |   |
|                  | Extended (Standard)                                                        |                                            |               |          |                |               |   |

Korak 3 - Kliknite desnim tasterom miša na Windows Event Collector" --> kliknite na Properties

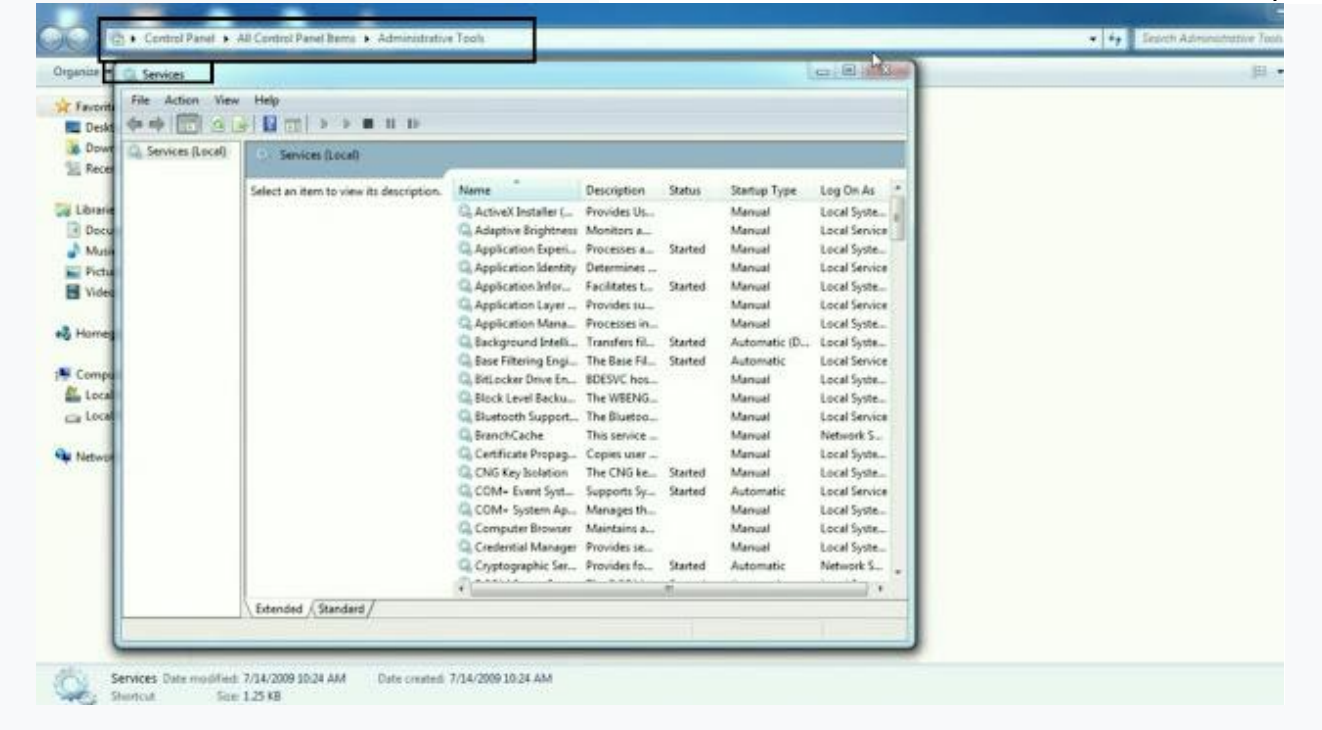

#### Korak 4 - Select "Automatic" u tipu Start Up i kliknite na "Start" da biste pokrenuli uslugu

| mices (Local)   | 0.0.1.0.0                                                                                                    |                                             |                                                                            |  |
|-----------------|----------------------------------------------------------------------------------------------------|---------------------------------------------|----------------------------------------------------------------------------|--|
| arrives (cocar) | Services (Local)                                                                                                    |                                             | Windows Event Collector Properties (Local Computer)                        |  |
|                 | Windows Event Collector                                                                                                    | Name                                        |                                                                            |  |
|                 |                                                                                                    | Q. WebClient                                | General Log On Recovery Dependencies                                       |  |
|                 | Start the service                                                                                                    | 🔍 Windows Audio                             | Canada nama: Washing                                                       |  |
|                 |                                                                                                    | 🖓 Windows Audio Endpoint Builder            |                                                                            |  |
|                 | Description:                                                                                                    | 🔍 Windows Backup                            | Display name: Windows Event Collector                                      |  |
|                 | This service manages persistent<br>subscriptions to events from remote                                                                                  | Service Windows Biometric Service           | Description: This service manages persistent subscriptions to              |  |
|                 | sources that support WS-                                                                                                    | G Windows CardSpace                         | events from remote sources that support w.S-                               |  |
|                 | Management protocol. This includes<br>Windows Vista event logs, hardware<br>and IPMI-enabled event sources. The<br>service stores forwarded events in a | Windows Color System                        | Path to executable:                                                        |  |
|                 |                                                                                                    | Windows Connect Now - Config Registrar      | C:\Windows\system32\svchost.exe + NetworkService                           |  |
|                 |                                                                                                    | Windows Driver Foundation - User-mode D.    | Startup type: Automatic •                                                  |  |
|                 | stopped or disabled event                                                                                                    | Windows Error Reporting Service             |                                                                            |  |
|                 | subscriptions cannot be created and<br>forwarded events cannot be accepted.                                                                             | 🔍 Windows Event Collector                   | Hep me compute service statup options.                                     |  |
|                 |                                                                                                    | windows event Log                           | Service status: Stopped                                                    |  |
|                 |                                                                                                    | Q Windows Firewall                          |                                                                            |  |
|                 |                                                                                                    | Windows Font Cache Service                  | Start Stop Pause Resume                                                    |  |
|                 |                                                                                                    | Windows Image Acquisition (WIA)             | You can specify the start parameters that apply when you start the service |  |
|                 |                                                                                                    | Windows Installer                           | from here.                                                                 |  |
|                 |                                                                                                    | Windows Media Center Receiver Service       | Start parameters:                                                          |  |
|                 |                                                                                                    | Windows Media Center Scheduler Service      |                                                                            |  |
|                 |                                                                                                    | Windows Media Player Network Sharing Se     |                                                                            |  |
|                 |                                                                                                    | 🔍 Windows Modules Installer                 | OK Cancel Apply                                                            |  |
|                 |                                                                                                    | G Windows Presentation Foundation Font Ca   | opumeerpm surres manual even serve                                         |  |
|                 |                                                                                                    | Windows Remote Management (WS-Mana          | Windows R Manual Network S                                                 |  |
|                 |                                                                                                    | G Windows Search                            | Provides co Started Automatic (D Local Syste                               |  |
|                 |                                                                                                    | Windows Time                                | Maintains d Manual Local Service                                           |  |
|                 |                                                                                                    | Windows Update                              | Enables the Started Automatic (D Local Syste                               |  |
|                 |                                                                                                    | winFill IP web Proxy Auto-Discovery Service | WINTLIF Las Manual Local Service                                           |  |

| <mark>Korak 5</mark> - Kliknite desnim tasterom miša na | "Windows Event Log" | > Kliknite na Svojstva |
|---------------------------------------------------------|---------------------|------------------------|
|---------------------------------------------------------|---------------------|------------------------|

| Services (Local) | Services (Local)                       |                                            |               |         |               |               |  |
|------------------|----------------------------------------|--------------------------------------------|---------------|---------|---------------|---------------|--|
|                  | Windows Event Log                      | Nette                                      | Description   | Status  | Startup Type  | Log On As     |  |
|                  |                                        | Q, WebClient                               | Enables Win   |         | Manual        | Local Service |  |
|                  | Stop the service                       | C Windows Audio                            | Manages au    | Started | Automatic     | Local Service |  |
|                  | Figure service                         | Windows Audio Endpoint Suilder             | Manages au    | Started | Automatic     | Local Syste   |  |
|                  |                                        | Q Windows Backup                           | Provides W    |         | Manual        | Local Syste   |  |
|                  | Description                            | C Windows Biometric Service                | The Windo-    |         | Manual        | Local Sinte   |  |
|                  | This service manages events and        | Q Windows CardSpace                        | Securely en   |         | Manual        | Local Syste   |  |
|                  | event logi. It support logging         | Q Windows Color System                     | The WcsPlu-   |         | Manual        | Local Service |  |
|                  | to events, anchiving event logs, and   | Windows Convect Now - Config Registrar     | WCNCSVC       |         | Menual        | Local Service |  |
|                  | managing event metadata. It can        | Windows Defender                           | Protection a  | Started | Automatic ID. | Local Sinte   |  |
|                  | display events in both XML and plain   | Windows Driver Foundation - User-mode D    | Manager us    | Started | Automatic     | Local Sente   |  |
|                  | text format. Stopping this service may | Windows Error Reporting Service            | Allows error_ |         | Marsual       | Local Sente_  |  |
|                  | the system.                            | O Windows Fuent Collector                  | This service  | Stated  | Automatic     | Maturak S     |  |
|                  | 1.5                                    | Q Windows Extent Log                       | THE MOVER -   | Skened  | Margant       | Excel Service |  |
|                  |                                        | C WINDOWS FIREWAR                          | WINDOWS FILE  | States  | Automatic     | COCAL SERVICE |  |
|                  |                                        | Windows Fort Cache Service                 | Optimizes p_  | Started | Automatic (D_ | Local Service |  |
|                  |                                        | Windows Image Acquisition (MIA)            | Provides im   |         | Manual        | Local Service |  |
|                  |                                        | Q Windows Installer                        | Adds, modi    |         | Manual        | Local Syste   |  |
|                  |                                        | Q Windows Management Instrumentation       | Provides a c- | Started | Automatic     | Local Syste   |  |
|                  |                                        | C Windows Media Center Receiver Service    | Windows M_    |         | Menual        | Network S     |  |
|                  |                                        | C Windows Media Center Scheduler Service   | Starts and st |         | Manual        | Network S     |  |
|                  |                                        | Q Windows Media Player Network Sharing Se. | Shares Win    | Started | Manual        | Network S     |  |
|                  |                                        | Windows Modules Installer                  | Enables inst  |         | Manual        | Local Syste   |  |
|                  |                                        | Q Windows Presentation Foundation Font Ca  | Optimizes p-  | Started | Manual        | Local Service |  |
|                  |                                        | Q Windows Remote Management (WS-Mana       | Windows R_    |         | Manual        | Network S.,.  |  |
|                  |                                        | Q Windows Search                           | Provides co   | Started | Automatic (D  | Local Syste   |  |
|                  |                                        | Q Windows Time                             | Maintains d   |         | Menual        | Local Service |  |
|                  |                                        | C Windows Update                           | Enables the   | Started | Automatic (D_ | Local Syste   |  |
|                  |                                        | C WinHTTP Web Prony Auto-Discovery Service | WinHTTP i     |         | Manual        | Local Service |  |
|                  |                                        | Co Mart & all rate                         | The Miles     |         | A damant      | Local Forts   |  |

## Korak 6 - Izaberite "Automatic" u tipu Startup i kliknite na "Start" da biste pokrenuli uslugu

| Services (Local) | Senices (Local)                                                                                                    |                                                                                                    |                                                                                                    |  |
|------------------|----------------------------------------------------------------------------------------------------|----------------------------------------------------------------------------------------------------|----------------------------------------------------------------------------------------------------|--|
|                  | Windows Ivent Log<br>Sig the service<br>Period the service<br>Description<br>This service manages events and<br>event logs. It supports logging<br>events, acchiving event togs, and<br>managing event matadiat. A can<br>display events, acchiving event togs, and<br>managing event matadiat. A can<br>display events, acchiving event togs, and<br>managing event matadiat. A can<br>display events, acchiving event togs, and<br>that format. Stapping this service may<br>composite security and reliability of<br>the system. | Name WebCliert Windows Audio Windows Audio Windows Audio Windows Exchip Windows Exchip Windows Exchip Windows Exchip act Windows Exchip act Windows Exchiption Windows Exchiption Windows Exchiption Windows Exchiption Windows Exchiption Windows Exchiption Windows Exchiption Windows Exchiption Windows Exchiption Windows Exchiption Windows Exchiption Windows Mada Center Service Windows Mada Center Service Windows Mada Center Service Windows Mada Center Service Windows Mada Center Service Windows Mada Center Service Windows Mada Center Service Windows Mada Center Service Windows Mada Elayer Networks Sharing Se. Windows Mada Elayer Networks Sharing Se. Windows Mada Elayer Networks Sharing Se. Windows Mada Elayer Networks Sharing Se. Windows Mada Elayer Networks Sharing Se. Windows Mada Elayer Networks Sharing Se. Windows Mada Elayer Networks Sharing Se. Windows Mada Center Service Windows Media Center Service Windows Media Center Service Windows Windows Media Center Service Windows Media Center Service Windows Media Cente | Windows: Event Log Properties Blocal Computer)       General Log Dr. Recovery Dependencies       Service name: eventing       Deploy name: Windows Event Log       Description: This service names events and event logs it is in the service names events and event logs. It is in the service names events and event logs. It is in the service names events and event logs. It is in the service names events and event logs. It is in the service distributes distributes distributes and event logs. It is in the service distributes distributes di |  |

### Korak 7 - Kliknite desnim tasterom miša na "Windows Update" --> Kliknite na Properties

| ces (Local) | Services (Local)                                                                                                   |                                                       |                 |          |                  |                |  |
|-------------|----------------------------------------------------------------------------------------------------|-------------------------------------------------------|-----------------|----------|------------------|----------------|--|
|             | Windows Update                                                                                                    | Name                                                  | Description     | Status   | Startup Type     | Log On As      |  |
|             |                                                                                                    | Q Windows Color System                                | The WcsPlu.     |          | Manual           | Local Service  |  |
|             | Stop the service                                                                                                   | Connect Now - Config Registrar                        | WCNCSVC         |          | Manual           | Local Service  |  |
|             | SECOND THE DERVICE                                                                                                 | Q Windows Defender                                    | Protection a    | Started  | Automatic (0     | Local Syste    |  |
|             | and Managers                                                                                                    | Q Windows Driver Foundation - User-mode D             | Manages us      | Started  | Automatic        | Local Syste    |  |
|             | Description:                                                                                                    | C Windows Error Reporting Service                     | Allows error    |          | Manual           | Local Syste    |  |
|             | Enables the detection, download, and                                                                               | Q Windows Event Collector                             | This service    | Started  | Automatic        | Network S      |  |
|             | and other programs. If this service is                                                                             | C Windows Event Log                                   | This service    | Started  | Autometic        | Local Service  |  |
|             | ditabled, users of this computer will                                                                              | 😪 Windows Firewall                                    | Windows Fi      | Started  | Automatic        | Local Service  |  |
|             | not be able to use Windows Update                                                                                  | Q Windows Font Cache Service                          | Optimizes p     | Staned   | Autometic (D.,   | Local Service  |  |
|             | or its automatic updating reasons<br>and programs will not be able to use<br>the Windows Update Agent (WUA)<br>APC | Windows Image Acquisition (WIA)     Windows Installer | Provides im     |          | Manual<br>Manual | Local Service  |  |
|             |                                                                                                    |                                                       | Adds, modi-     |          |                  | Local Syste    |  |
|             |                                                                                                    | Q Windows Management Instrumentation                  | Provides a c-   | Statted  | Automatic        | Local Syster-  |  |
|             |                                                                                                    | Q Windows Media Center Receiver Service               | Windows M       |          | Manual           | Network 5      |  |
|             |                                                                                                    | Q Windows Media Center Scheduler Service              | Starts and st   |          | Manual           | Network S      |  |
|             |                                                                                                    | Q Windows Media Player Network Sharing Se             | Shares Win      | Started. | Manual           | Network 5      |  |
|             |                                                                                                    | Q Windows Modules Installer                           | Enables inst    |          | Manual           | Local Syste    |  |
|             |                                                                                                    | Q Windows Presentation Foundation Font Ca             | Optimizes p     | Started  | Manual           | Local Service  |  |
|             |                                                                                                    | Q Windows Remote Management (WS-Mana                  | Windows R       |          | Manual           | Network S      |  |
|             |                                                                                                    | G Windows Search                                      | Provides co     | Started  | Automatic (D.,   | Local Syste    |  |
|             |                                                                                                    | G Windows Time                                        | Maintains d.    |          | Manual           | Local Service  |  |
|             | 1                                                                                                    | G Windows Upday                                       | Institut the    | Stated   | Automitic (D.,   | Local System 1 |  |
|             |                                                                                                    | WinHTTP Web Proty Add Discovery service               | The Word        |          | March            | Local Service  |  |
|             |                                                                                                    | Window BAN OLCONG                                     | The week        |          | Manual           | Local System   |  |
|             |                                                                                                    | WINDERS PAR UTFLY Server                              | The state state | Sec. 1   | Scanuts .        | Local System   |  |
|             |                                                                                                    | WER Defensions & factor                               | Basedan in      | pranted  | Manual           | Local System   |  |
|             |                                                                                                    | Workstation                                           | Creater and     | Statut   | Adecestic        | Notario S      |  |
|             |                                                                                                    | C Werkselden                                          | Creates and     | 2181260  | Algoridate       | fortwork Sur   |  |

### Korak 8 - Izaberite "Automatic" u tipu pokretanja i kliknite na "Start" da biste pokrenuli uslugu

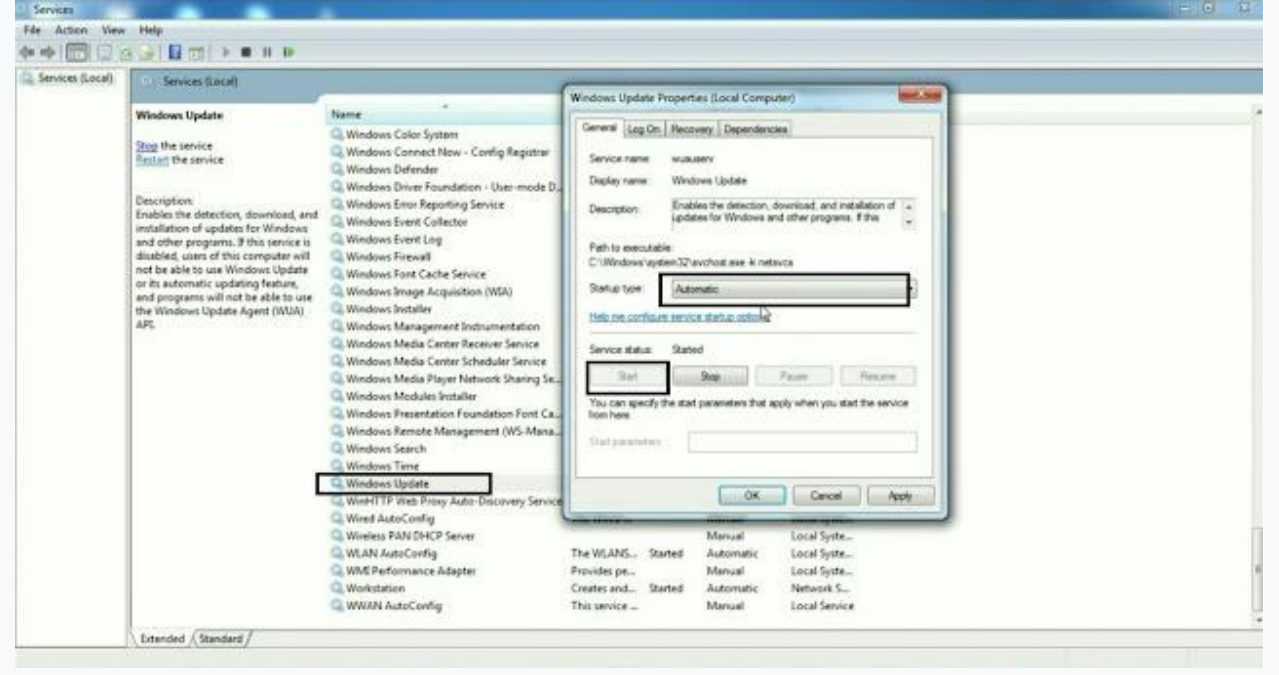

Korak 9 – Computer --> Local Disk(C:) --> Windows --> SoftwareDistribution --> Select all Folders/File i izbrišite.

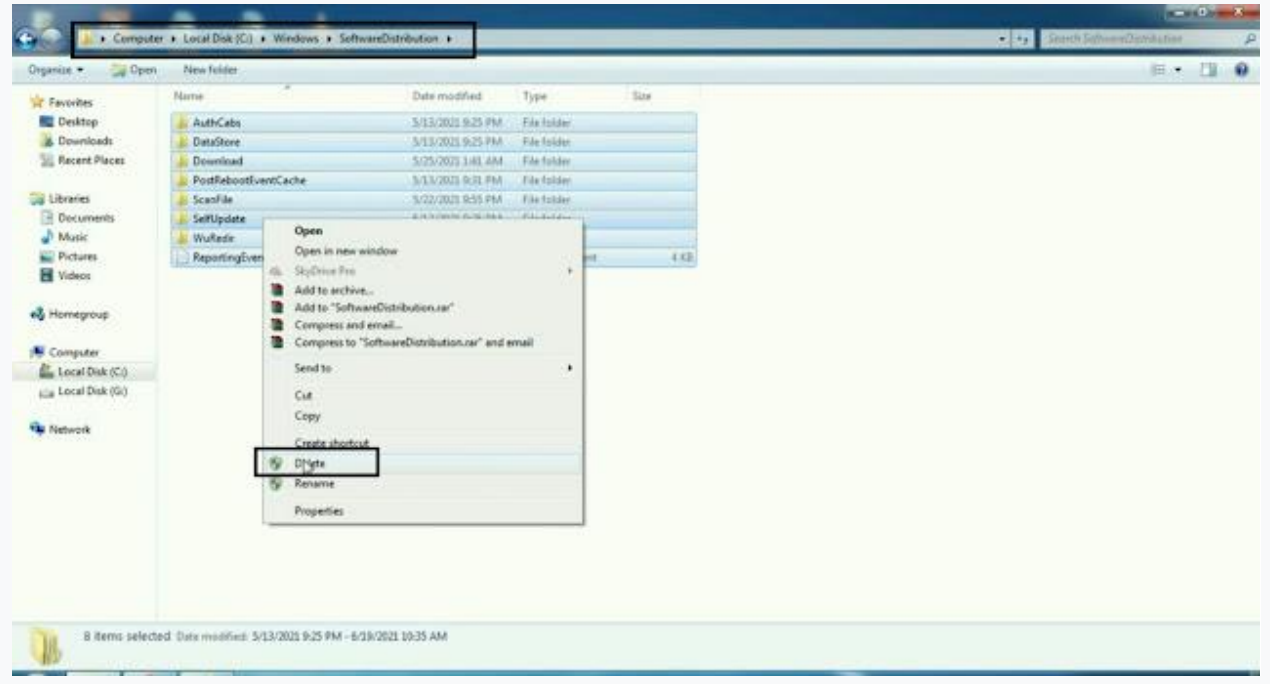

Zatim pokušajte da ažurirate svoj Windows 7

Ako se i dalje suočavate sa ovom greškom, pokušajte da ručno preuzmete ažuriranje za Windows 7.

| icad Update for Windows 🗙 🕂                                                                             | 0     |
|----------------------------------------------------------------------------------------------------|-------|
| C  imicrosoft.com/en-ut/download/details.asp/?id=49540                                                  | ŵ 😜 1 |
| Update for Windows 7 for x64-based Systems (KB3102810)                                                  |       |
| important Selecting a language below will dynamically change the complete page restant to that language |       |
| Select Language: English                                                                                |       |
|                                                                                                    |       |
| Install this update to resolve issues in Windows.                                                       |       |
| Install this update to resolve issues in Windows.                                                       |       |
| Install this update to resolve issues in Windows.  Details  System Requirements                         |       |
| Install this update to resolve issues in Windows.                                                       |       |

# Nakon preuzimanja i instalacije sada možete videti da je Windows 7 sada ažuriran novom zakrpom

|                                                                                                    |                                                                                                    | =0                                                                                                    |               | -                                                                                                    |                                                                             |                               |       |        |
|----------------------------------------------------------------------------------------------------|----------------------------------------------------------------------------------------------------|----------------------------------------------------------------------------------------------------|---------------|----------------------------------------------------------------------------------------------------|-----------------------------------------------------------------------------|-------------------------------|-------|--------|
|                                                                                                    |                                                                                                    |                                                                                                    |               |                                                                                                    |                                                                             |                               |       | × week |
| Central Panel Hone<br>Central Panel Hone<br>Unmittel & account<br>Tam Windows Veltures on or<br>off |                                                                                                    | etick Uninstalt or Chang<br>Ptogram                                                                   | p.<br>Version | Publisher                                                                                                    | Installed On                                                                | • 3 29 Sheeth Hursdee Updates | jii • | •      |
|                                                                                                    | Update for Microsoft Windows (KEI102850)     Update for Microsoft Windows (KE2596256)     Hettin for Microsoft Windows (KE259411)     Security Update for Microsoft Windows (KE275857)     Update for Microsoft Windows (KE970857)     Update for Microsoft Windows (KE970962) | Microsoft Windows<br>Microsoft Windows<br>Microsoft Windows<br>Microsoft Windows<br>Microsoft Windows |               | Microoft Corporation<br>Microoft Corporation<br>Microoft Corporation<br>Microoft Corporation<br>Microoft Corporation | 6/19/2011<br>5/22/2021<br>5/12/2021<br>5/12/2021<br>5/12/2021<br>11/21/2020 |                               |       |        |

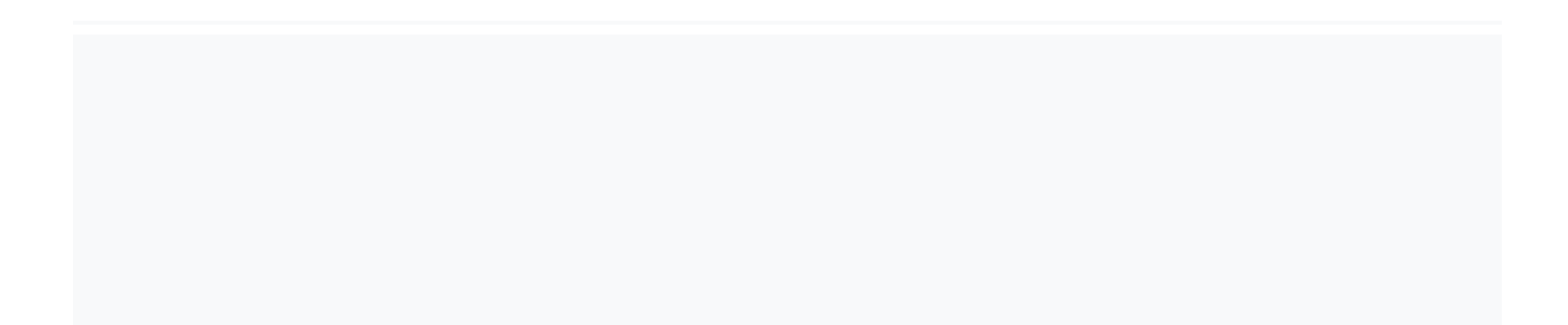